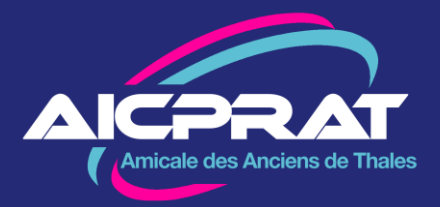

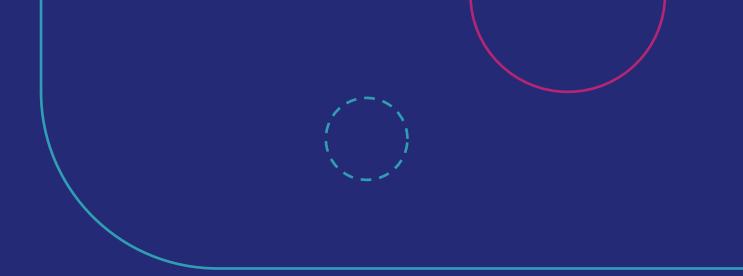

# VALIDER SON PROFIL ET VOTER POUR L'AG 2023 EN 3 ETAPES 22/10/23

### Vous avez reçu un lien pour Voter à l'AG 2023 ...

... mais vous n'êtes jamais allé sur le site aicprat.fr

Ce document va vous montrer comment faire en 3 étapes

Cliquez sur le bouton **Je vote !** dans le message reçu.

Et faites ce qui suit.

#### L'ordre du jour de l'Assemblée Générale est le suivant :

- Intervention de Philippe Keryer, EVP Stratégie, Recherche et Technologie du groupe Thales
- Le mot de l'APAT : Sylvain Masiéro
- Rapport moral du Président
- Rapport financier du trésorier pour l'exercice 2023 \*
- Présentation du budget de l'exercice 2024 \*\*
- Vie de notre association
- Questions diverses \*\*\*
- Résultat des voto-

Exercice 2023 = période du 01/10/2022 au 30/09/2023

- \*\* Budget 2024 = période du 01/10/2023 au 30/09/2024
- \*\*\* Merci de faire connaître vos questions, si possible par mail à <u>ag2023@aicprat.fr</u>, avant le 17/11/2023 (seules les questions posées par écrit seront prises en compte)

#### Je vote !

Le vote électronique sera ouvert du 23 octobre au 17 novembre.

Il est important que tout le monde vote !

Votez, même si vous ne pouvez pas participer à l'AG.

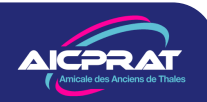

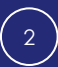

## Etape 1 : les données personnelles

Acceptez la politique de l'AICPRAT concernant les données personnelles en cochant la case et en cliquant sur **Enregistrer** 

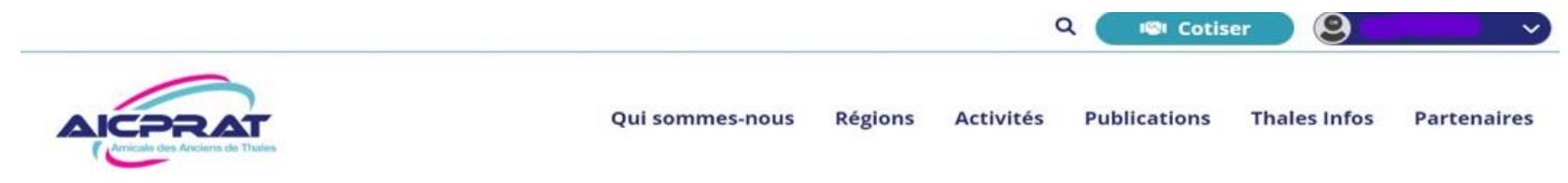

#### Informations sur vos données personnelles

En tant membre, je peux avoir accès à des données personnelles concernant les autres membres de l'AICPRAT. Je m'engage à être vigilants avec ces données, les manipuler strictement dans le cadre défini par l'association et les conserver en dehors du site internet uniquement pour une utilisation privée.

En particulier je m'engage à ne pas communiquer ces données à des tiers, sauf autorisation de l'association ou obligations légales

Les Droits des Membres sont décrits dans le texte joint (ou lien électronique)

Les membres doivent approuver électroniquement ce texte à leur première connexion. Un registre des approbations sera conservé

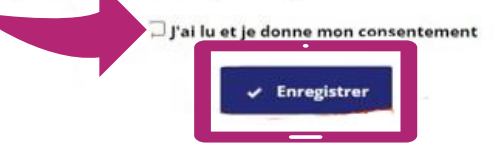

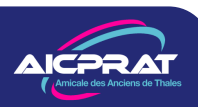

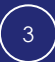

## Etape 2 : Votre espace personnel

Il reprend les données vous concernant contenues dans la base AICPRAT. Si vous le souhaitez, vous pouvez les modifier. Sinon VALIDEZ.

- Les Abonnements vous permettent de choisir les mails que vous voulez recevoir
- Vous pouvez vérifier, compléter vos
  Coordonnées, Adresse mail, Téléphone mobile, résidence secondaire, ...
- Les Confidentialités déterminent quelles informations personnelles seront visibles sur le site.

#### N'oubliez pas de Valider!

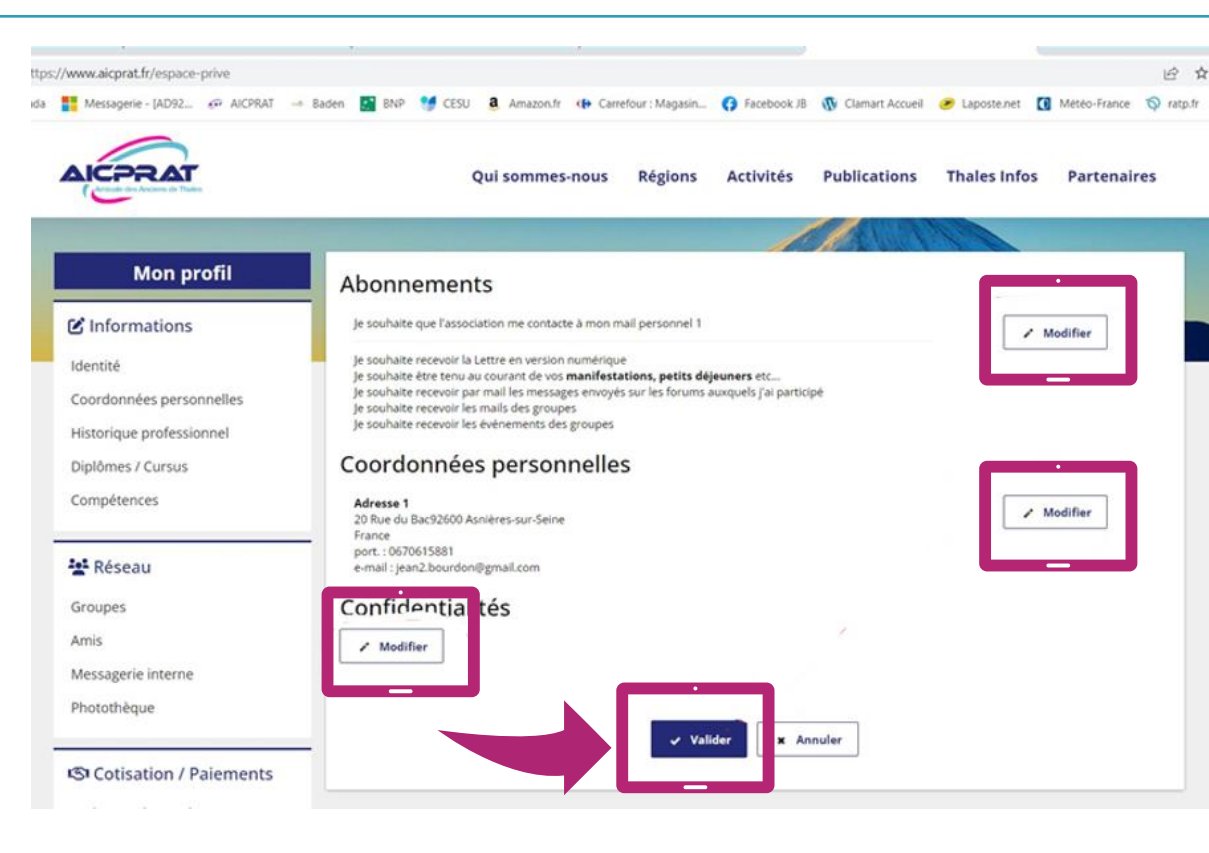

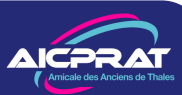

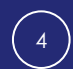

Pour voter, vous trouverez la rubrique Vote Assemblée Générale 2023 avec un bouton **VOTER**.

Cliquez dessus et suivez les instructions.

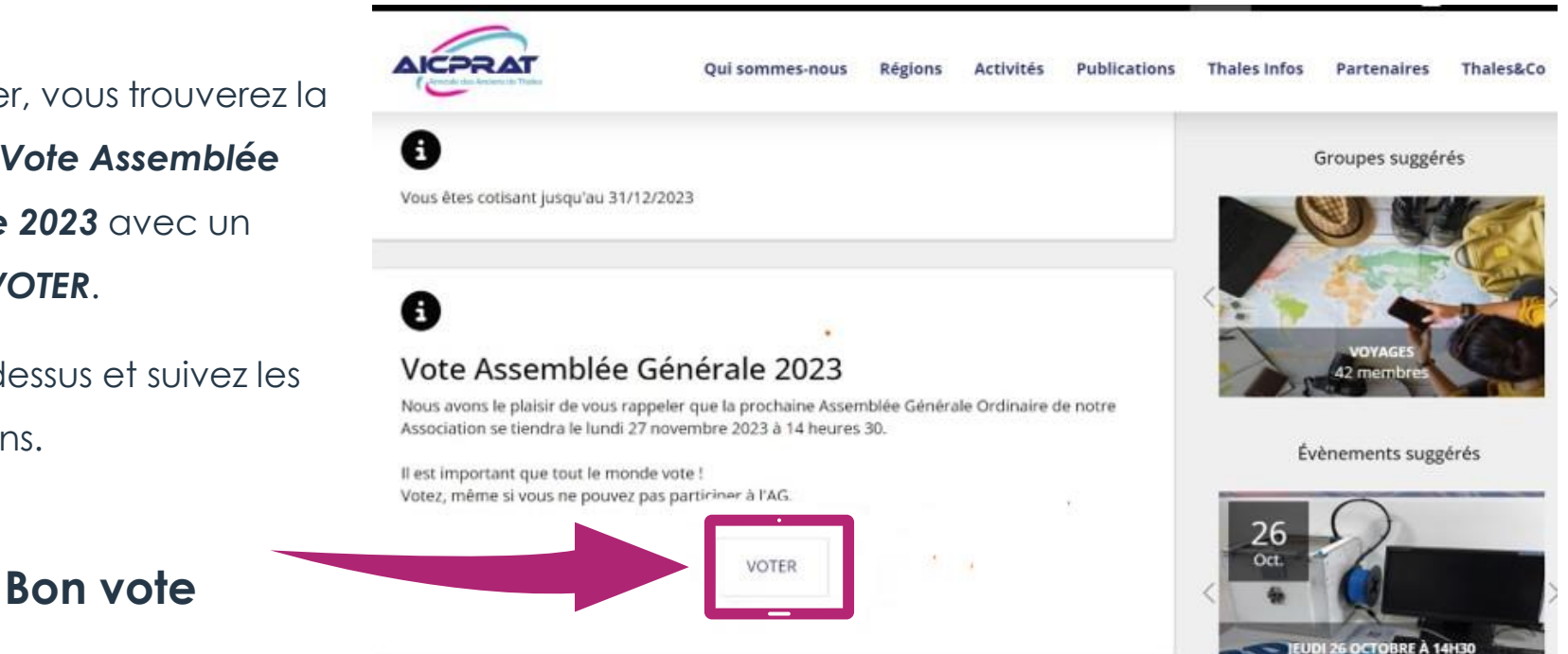

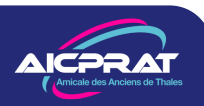

### Le vote

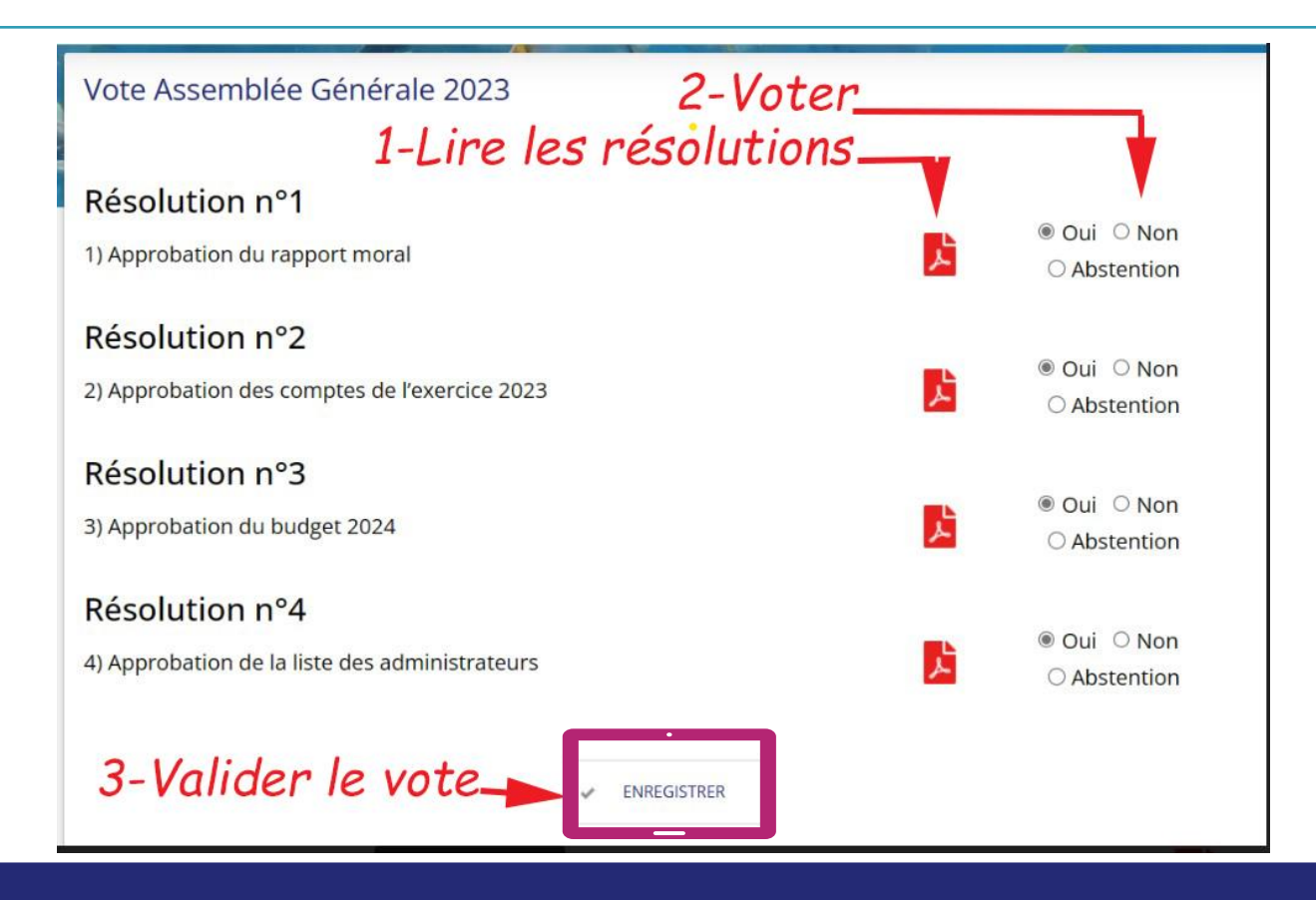

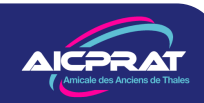

### En cas de souci

Qui sommes-nous Régions Activités Publications Thales Infos Partenaires Thales&Co

Tout voir

AICPRAT

Allez voir sur la page d'accueil du site, tout en bas, la rubrique

#### Site Pratique

Nous y ajoutons, au fur et à mesure des conseils qui pourront vous aider.

#### Si vous êtes bloqué :

Racontez-nous ce qui vous arrive !

supportweb@aicprat.fr

Un bénévole vous répondra

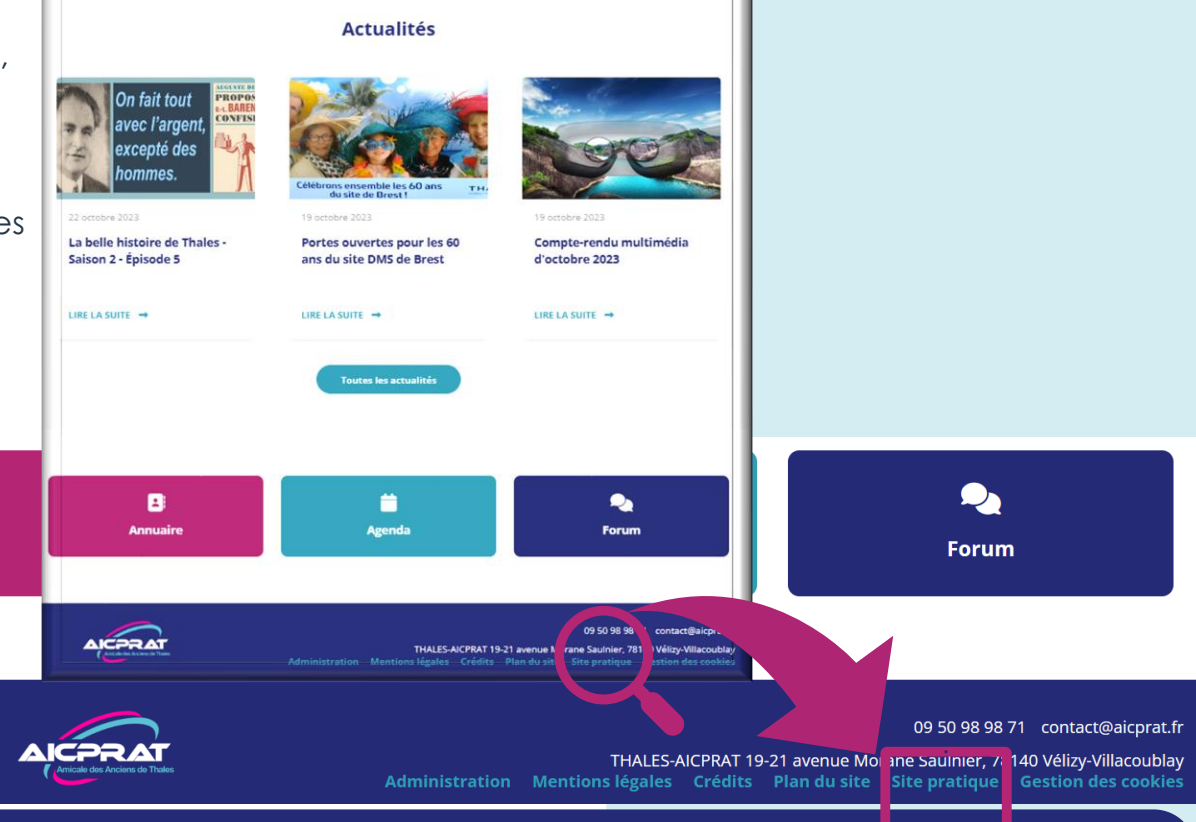

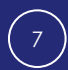